## お知らせ ● 放送局が受信できるまでは、周波数設定画面は "サーチ中"を表示したままとなります。電波状況が 悪く、自動選局で放送局が受信できない場合は、手動選局([」 E-52)またはエリア選局(」 E-53) をしてください。

●FMトランスミッターの設定周波数が放送局の近くに設定されると、放送局の受信ができない場合や、VICS情報の受信ができない場合があります。 その場合は、FMトランスミッターをOFFにするか送信周波数を放送局から離して設定してください。

## 自動選局を止める

周波数設定画面が"自動選局"表示になっているときは、自動選局機能が働いて、受信中の電波が弱 くなると、自動的に電波の強い周波数(放送局)に切り換わります。自動選局を止める(周波数が自動 的に切り換わるのを止める)場合は、自動選局をタッチして表示灯を消灯し、表示を"手動選局"に 換えてください。

手動選局

手動で周波数を合わせることができます。

**1** E-47手順**1** に従って操作し、 周波数設定 をタッチする。

: 周波数設定画面が表示されます。

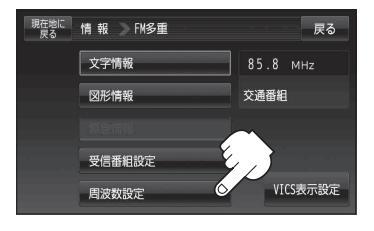

## 2 + / ●をタッチし、 受信したい周波数を表示させる。 + : 0.1 MHzアップ、長めにタッチすると始めは 0.1 MHzアップし、その後1 MHzずつアップします。 = : 0.1 MHzダウン、長めにタッチすると始めは

■: 0.1 MHzダウン、長めにタッチすると始めは 0.1 MHzダウンし、その後1 MHzずつダウン します。

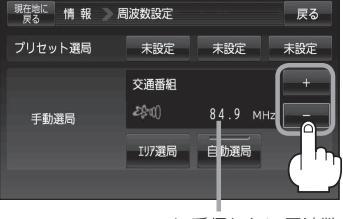

ここに受信したい周波数 を表示させる。